# 町田市中学校給食予約サイト利用マニュアル

選択制ランチボックス形式の給食に関するマニュアルです。対象の中学校は、2ページ目をご 確認ください。

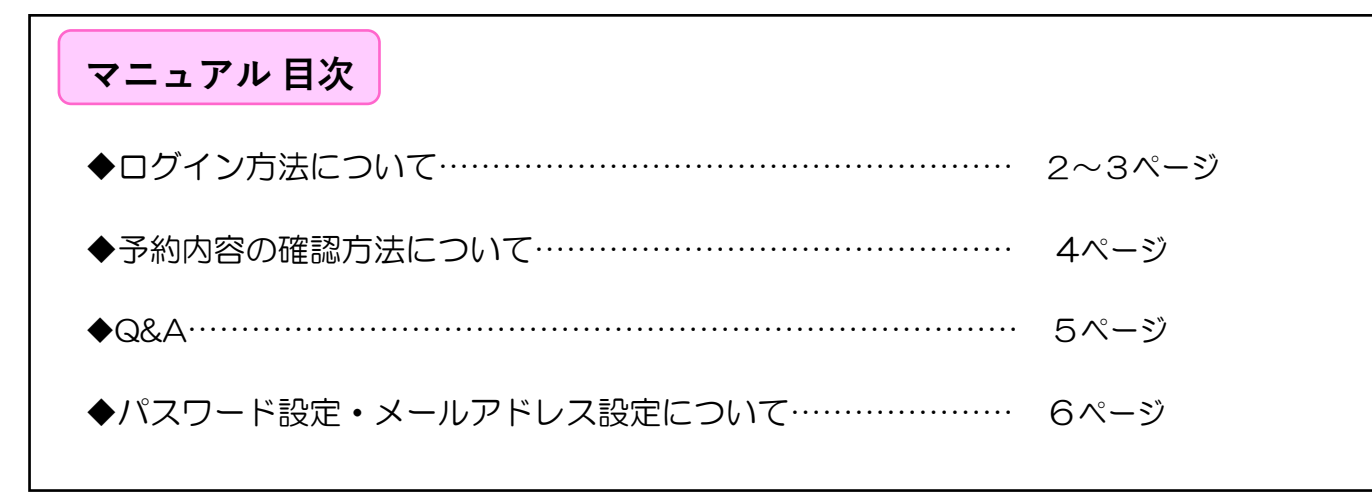

【お問い合わせ先】 給食コールセンター菜友(サイユウ)

 TEL:0594-86-7772
 (受付時間:平日午前9時~午後5時)

 E-MAIL:給食予約サイトからお問い合わせください。

 FAX:専用のFAX用紙をお使いください。FAX用紙は町田市教育委員会でお渡ししています。

※献立についてのご質問などは下記までお問い合わせください。 町田市教育委員会 学校教育部 保健給食課 TEL:042-724-2177(受付時間:平日 午前8時30分~午後5時) FAX:050-3161-8681

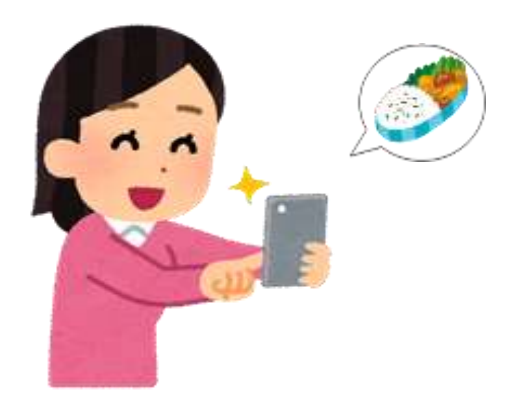

# ログイン方法について

学校により、ログインをするブロックが異なります。予約サイトのブロックをご確認ください。

- **A ブロック** 町田第一中学校、町田第二中学校、町田第三中学校、南大谷中学校、 南中学校、つくし野中学校、成瀬台中学校、南成瀬中学校
- **B**70 · 7 忠生中学校、山崎中学校、木曽中学校、小山田中学校、小山中学校

# ◆パソコンの場合

- A7.D v 7 https://www.school-lunch.net/MachidaA
- B70 v7 https://www.school-lunch.net/MachidaB

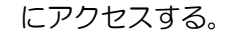

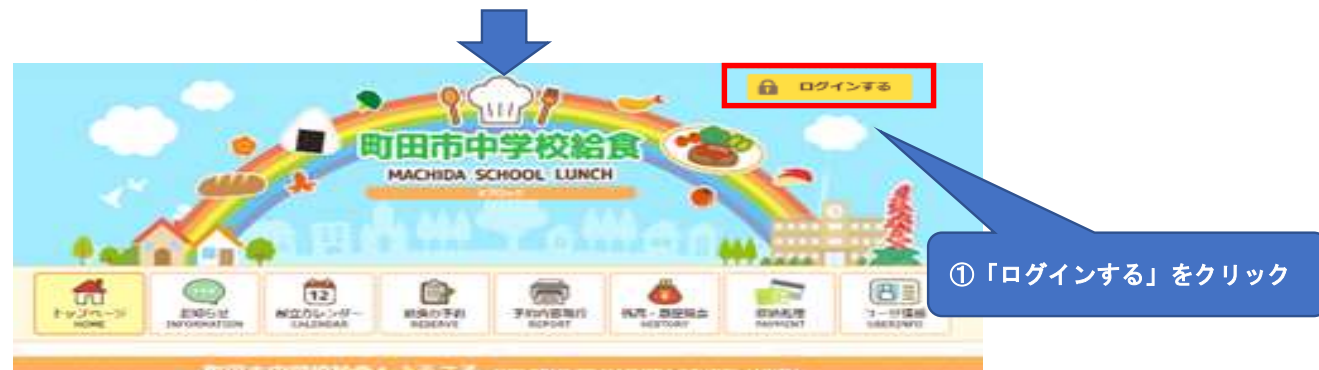

日市中学校始発へようこそ мысона то надалы воновенияся

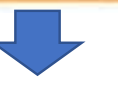

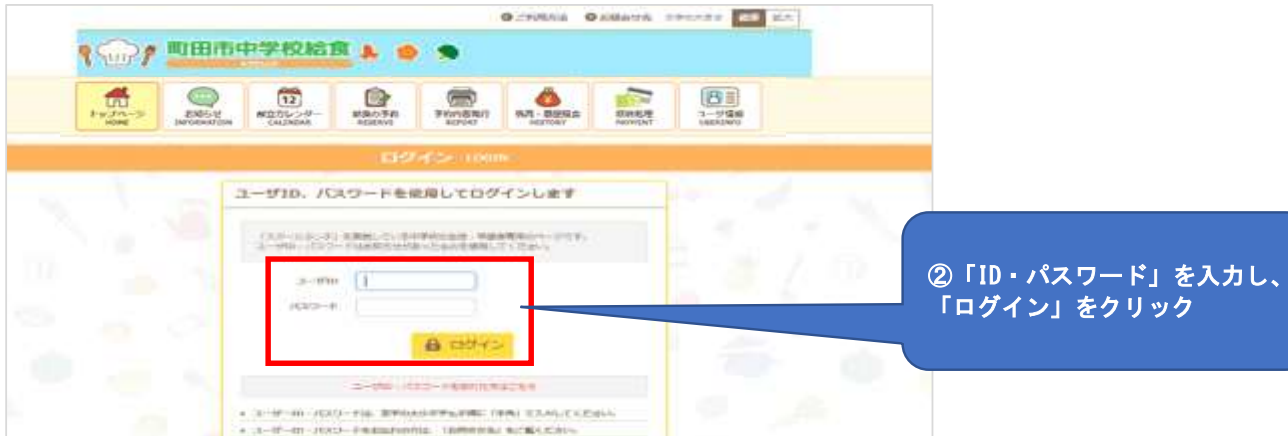

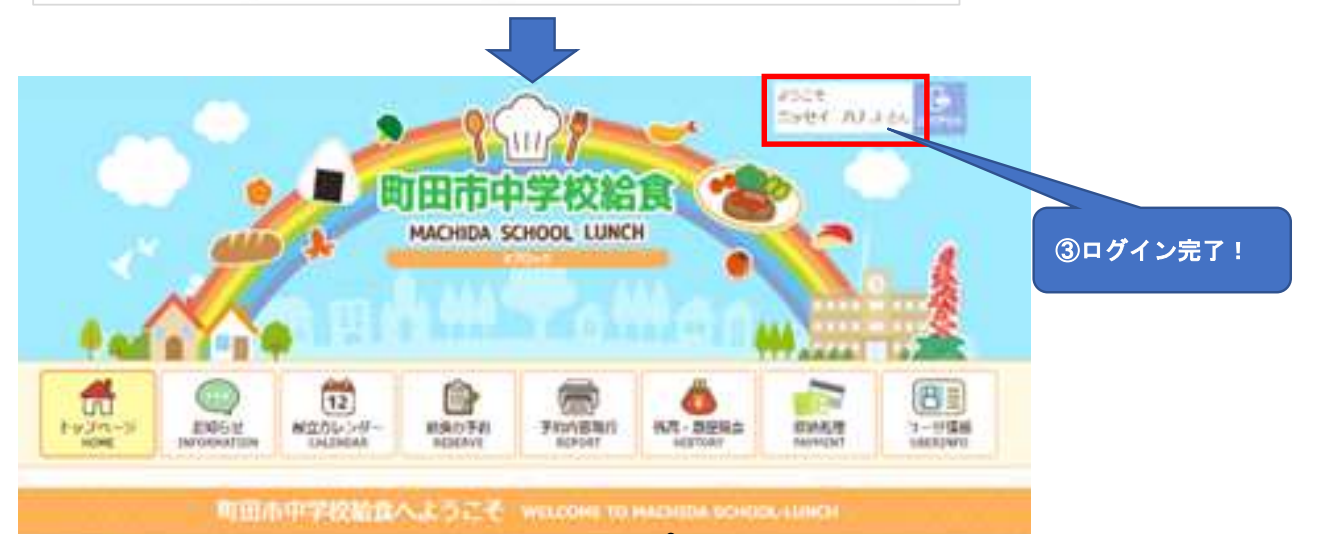

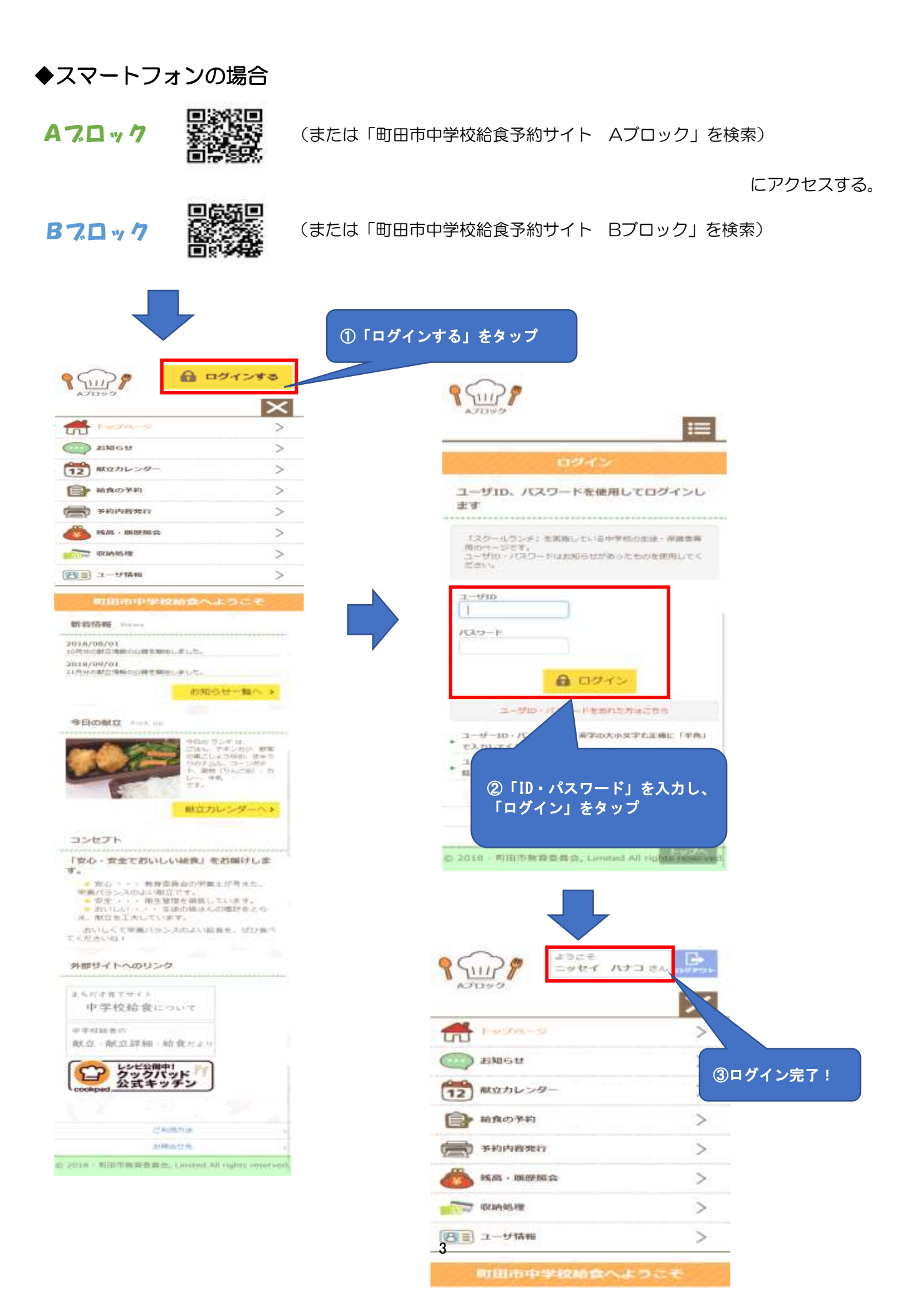

## 予約内容の確認方法について

2025年1月以降は、給食提供対象者の方には給食実施日全ての予約が自動で入ります。そのため、ご自身で予約をすることはできません。予約サイトは、予約内容や献立の確認をするためにご利用ください。 給食の予約状況の確認方法は、**2通り**あります。

# ● 給食予約サイトで確認する

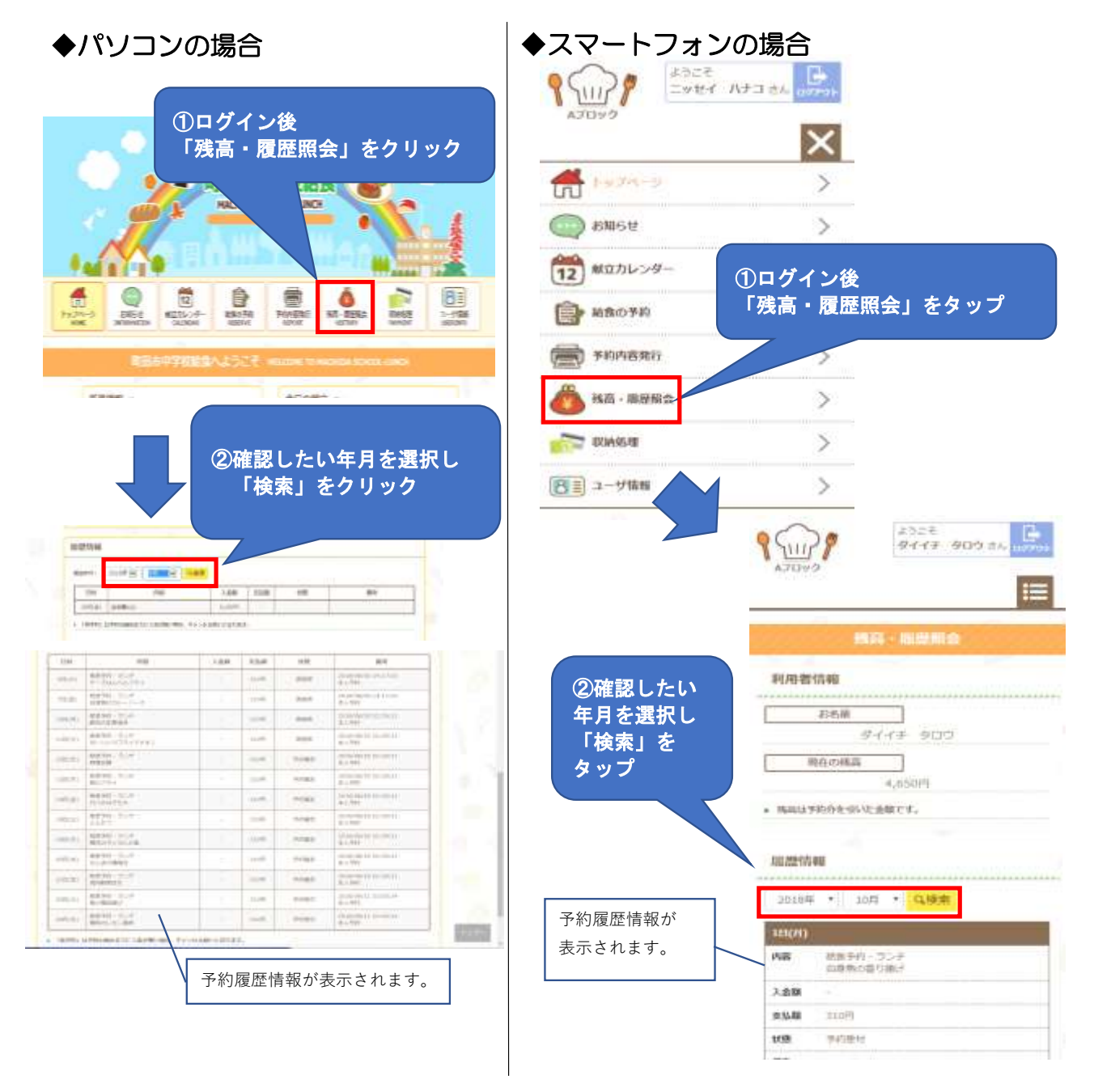

# ● コールセンターで確認する

コールセンターでは、電話、メール、FAXで予約状況を確認することができます。 お問い合わせの際は、学校名、学年・組・出席番号・生徒氏名をお伝えください。

## 給食コールセンター菜友(サイユウ)

TEL:0594-86-7772(受付時間:平日午前9時~午後5時) E-MAIL:給食予約サイトからお問い合わせください。 FAX:専用のFAX用紙をお使いください。FAX用紙は町田市教育委員会でお渡ししています。 Q&A

#### Q. 予約サイトにログインできない。

- 1 学校により、ログインをするブロックが異なります。2ページで予約サイトのブロックをご確認ください。
- 2 認証情報通知書に記載されておりますID、パスワードは**すべて半角英数字**で入力してください。

また、大文字・小文字を確認してご入力ください。

Q. 当日に、給食のキャンセルはできるか。

#### 食材を事前に発注する都合上、当日のキャンセルはできません。

学級閉鎖等で給食が不要になる場合は、各学校から教育委員会に連絡することになっておりますのでご家 庭からの連絡は不要です。

Q. 予約の変更ができない。

2025年1月以降の給食は、ご自身で予約の変更を行うことはできません。

Q. 給食の利用をやめたい。

転校等で給食が不要になる方は、給食予約サイトの利用登録解除が必要です。「中学校給食利用登録解除届 (生徒用)」をまちだ子育てサイトの【提出書類のダウンロードはこちら(中学校給食 選択制・ランチ ボックス形式)】ページからダウンロードするか、もしくは中学校から紙を受け取り記入して中学校に提出 してください。

Q. 食物アレルギーに対応しているか。

#### 食事については、アレルギー対応は行っておりません。

飲用牛乳にアレルギーがある方には、飲料の除去(食事のみの提供)を行っております。手続きについては、保健給食課(電話:042-724-2177)にお問い合わせください。

なお、飲料除去の手続きを行った場合、牛乳以外の飲料も提供されませんのでご注意ください。また、食事(パンやおかずなど)に使用される乳製品は除去されません。

## パスワード設定・メールアドレス設定について

各種設定ができます。

1、給食予約サイトにログイン後、
 「ユーザ情報」を選びます。

2、各種設定から手続きをしてください。

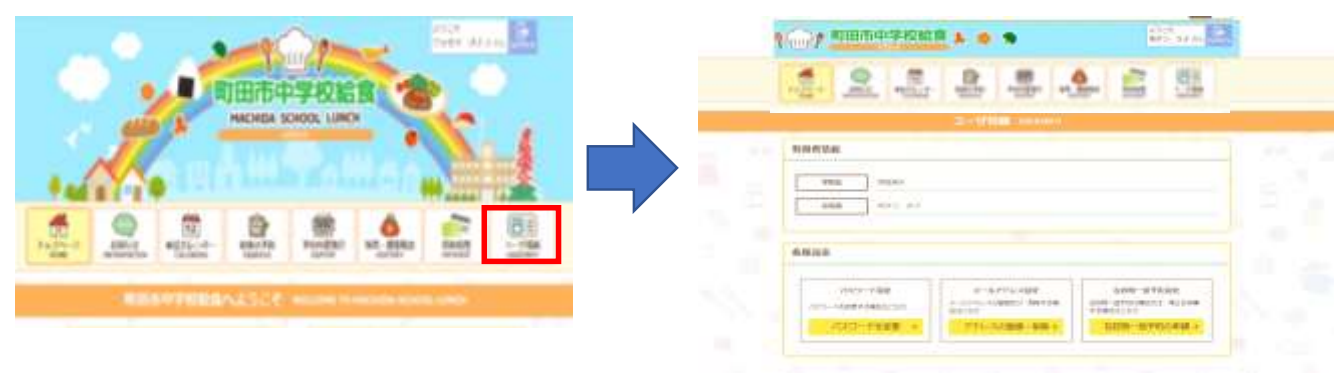

パスワード設定

給食予約サイトにログインするときのパスワードは、ご自身で変更できます。 使用するパスワードは、適切に管理してください。

メールアドレス設定

メールアドレスの登録・削除ができます。ID・パスワードを紛失してしまった場合に照会を行うことができます。 ※給食の予約状況のメールは届きません。「残高・履歴照会」で確認してください。

Della Martin Contraction Contraction Contraction

ご不明点は、下記コールセンターにお問い合わせください。

## お問い合わせ

# 給食コールセンター菜友(サイユウ)

<u>TEL:0594-86-7772</u>(受付時間:平日午前9時~午後5時) E-MAIL:給食予約サイトからお問い合わせください。 FAX:専用のFAX用紙をお使いください。FAX用紙は町田市教育委員会でお渡ししています。

※献立についてのご質問などは下記までお問い合わせください。 町田市教育委員会 学校教育部 保健給食課 TEL:042-724-2177(受付時間:平日午前8時30分~午後5時) FAX:050-3161-8681